# Инструкция для родителя (опекуна) по подключению к E-Kool

Для того, чтобы родитель (опекун) имел доступ к просмотру данных своего ребёнка-ученика в E-Koll, нужно пройти **2 этапа**:

- 1. Первоначальная регистрация в Е-Кооl в общей базе
- 2. Регистрация в E-Kool в базе школы, где сейчас учится ребёнок-ученик.

<u>Примечание:</u> если родитель (опекун) уже имел доступ к E-Kool, когда его ребёнок-ученик был в предыдущей школе обучения, то <u>п.1 Первоначальная регистрация в E-Kool - в общей базе</u> **проходить не надо** – Ваши данные для входа в систему E-Kool остались прежними. Для доступа к данным своего ребёнка-ученика Вам нужно (после входа в E-Kool) **выполнить п.2** 

### 1 этап.

- 1.1. Для первоначальной регистрации в общей базе E-Kool родитель (опекун) должен иметь адрес электронной почты, например на mail.ru (в дальнейшем он будет его Именем Пользователя)
- 1.2. На компьютере должен быть установлен любой браузер общения в Интернете, например

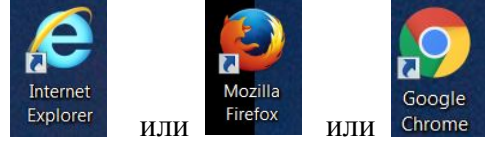

1.3. В адресной строке набираем ekool.ee и открывается окно в виде:

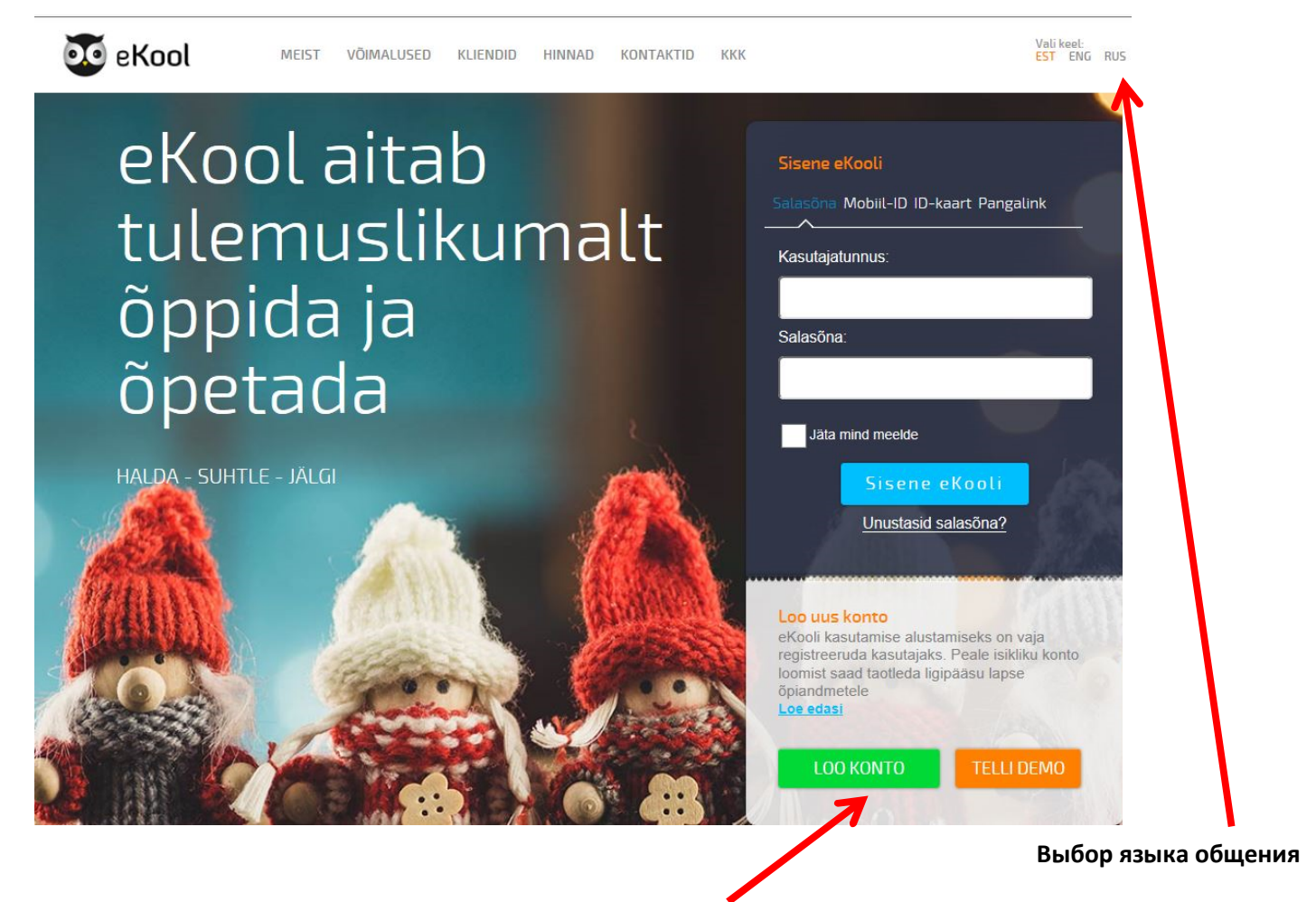

Блок регистрации

 1.4. Приступаем непосредственно к первоначальной регистрации в E-Kool. (Для удобства дальнейшие действия показаны в русской версии).

Нажимаем левую клавишу мышки на блоке «Зарегистрироваться».

| Пароль Моbiil-ID ID-карта Банк<br>Имя пользователя:<br>Пароль:                                                                                                    |   |
|----------------------------------------------------------------------------------------------------|---|
| Имя пользователя: Пароль:                                                                                                    |   |
| Пароль:                                                                                                    |   |
| Пароль:                                                                                                    | / |
| Запомнить меня                                                                                                    |   |
| Запомнить меня                                                                                                    |   |
|                                                                                                    |   |
| Вход                                                                                                    |   |
| Забыли свой пароль?                                                                                                    |   |
|                                                                                                    |   |
| Создать новую учетную запись<br>Чтобы начать пользоваться еКооl,<br>необходимо зарегистрироваться в качесиве<br>пользователя. После создания личной<br>учетной записи можете ходатайствовать о<br>доступе к данным своего ребенка<br>читать далее |   |
| ЗАРЕГИСТРИРОВАТЬСЯ                                                                                                    |   |
| ЗАКАЗАТЬ ДЕМО-ВЕРСИЮ                                                                                                    |   |

1.5. В открывшемся окне выбираем опцию

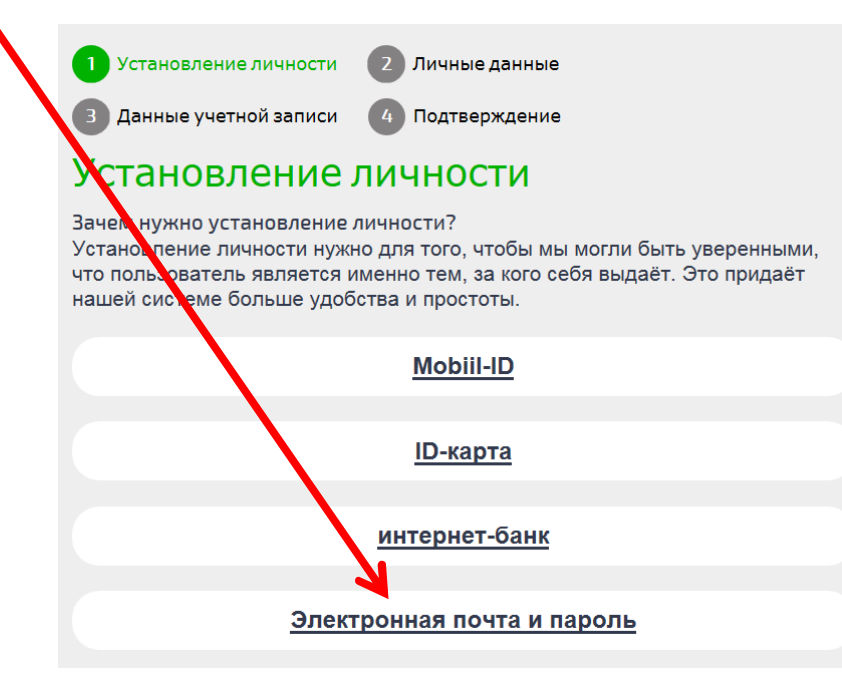

| Установление личности   | 2 Личные данные |
|-------------------------|-----------------|
| 3 Данные учетной записи | 4 Подтверждение |
| _<br>Личные данны       | e               |
| Имя                     |                 |
|                         |                 |
| Фамилия                 |                 |
|                         |                 |
| Пичный код              |                 |
|                         |                 |
| Зыберите кем выдан      |                 |
| Эстония                 | ~               |
| День рождения           |                 |
| дд.мм.гггг              |                 |
| Тол                     |                 |
| Выбрать                 | ~               |
| Адрес                   |                 |
| /лица                   |                 |
|                         |                 |
| ород (поселок, деревня) |                 |
|                         |                 |
| Страна                  |                 |
| Эстония                 | ~               |
|                         | Продолжить      |
| 7                       |                 |
|                         |                 |

## Примечание:

Данные в полях **«Имя»** и **«Фамилия»** надо вносить согласно написанию в паспорте – латинскими буквами.

У кого в имени или фамилии присутствуют эстонские буквы õ ü ö ä ž š их нужно вносить, предварительно переключив клавиатуру на эстонскую раскладку.

#### Небольшая хитрость:

Чтобы внести букву ž нужно один раз нажать клавишу, находящуюся на клавиатуре в самом левом ряду выше клавиши «Tab» и ниже клавиши «Esc» которая имеет маркировку « Ë». Затем нажать клавишу «z». Получится буква ž

Чтобы внести заглавную букву Ž нужно один раз нажать клавишу « Ë» и, удерживая клавишу «Shift», нажать клавишу « z». Получится буква Ž Аналогично вводятся буквы š и Š, только нажимается клавиша « s».

Подтвердите данные, нажав опцию «Продолжить».

|      |                   | <ol> <li>Установление личности</li> <li>Личные данные</li> </ol>                                           |
|------|-------------------|----------------------------------------------------------------------------------------------------|
|      |                   | 3 Данные учетной записи 4 Подтверждение                                                                    |
|      |                   | Данные учетной записи                                                                                      |
|      |                   | Адрес электронной почты(Это будет Ваше пользовательское имя):                                              |
|      |                   |                                                                                                    |
|      |                   | Повторите адрес электронной почты:                                                                         |
|      |                   |                                                                                                    |
|      |                   | Пароль:<br>Минимум 8 символов, из которых минимум 1 цифра и 1 буква                                        |
|      |                   |                                                                                                    |
|      |                   | Повторите пароль:                                                                                          |
|      |                   | Минимум 8 символов, из которых минимум 1 цифра и 1 буква                                                   |
|      |                   |                                                                                                    |
|      |                   | Я согласен(а) с <u>Условиями пользования услугой</u> and <u>Принципами</u><br>обработки клиентских данных. |
|      |                   | □ Я хочу, чтобы мне присылали на электронную почту предложения и                                           |
|      |                   | новости от партнеров еКооі.                                                                                |
|      |                   | Создать учётную запись                                                                                     |
|      |                   |                                                                                                    |
|      |                   |                                                                                                    |
|      | Палана            |                                                                                                    |
|      | примечание: парс  | ль должен состоять как из букв, так и цифр, длина не менее 8 знаков.                                       |
|      | Нажимаем на опцию |                                                                                                    |
|      | nu onqui          |                                                                                                    |
|      |                   |                                                                                                    |
| 1.8. | Открывается окно: | · · · · · · · · · · · · · · · · · · ·                                                                      |
|      |                   | <ol> <li>Установление личности</li> <li>Личные данные</li> </ol>                                           |
|      |                   | Данные учетной записи 4 Подтверждение                                                                      |
|      |                   | Ссылка активации отправлена.                                                                               |
|      |                   | Ваша учетная запись была создана и ссылка для                                                              |
|      |                   | активирования была отправлена на адрес электронной почты,<br>который Вы указали                            |

1.9. Открываете свою электронную почту (которую указали при регистрации), находите письмо от адресата eKool robot с пометкой «Активируй свою учетную запись».

### Откройте его и нажмите на ссылку:

| Лисьм                                 | 10                                                                                               | наити е почтовом ящике Наити С                                                                         |
|---------------------------------------|--------------------------------------------------------------------------------------------------|----------------------------------------------------------------------------------------------------|
| 🥙 <u>Отве</u>                         | тить 🥙 Переслать 🖄 Перенаправить 😪 Уда                                                           | далить 👍 🚟 💾 🧗 Проверено <u>АнтиВирусон</u> и<br><u>АнтиСпамом</u> Касперского                         |
| От кого:<br>Кому:<br>Дата:            | eKool robot <noreply@ekool.eu> 🔍 🛚 🛓 au</noreply@ekool.eu>                                       | адресную книгу • в чёрный список • в фильтры                                                           |
| Тема:                                 | запись                                                                                           |                                                                                                    |
| win koi                               |                                                                                                  | Приложения Английский 💌 > Русский 💽 🔾 Перевести                                                        |
| <b>Тривет</b><br>Сейчас т<br>тользова | Г<br>ъ зарегистрировал нового пользователя испол<br>ателя и введения своего пароля нажмите, пожа | ользуя этот e-mail aдрес. Для завершения создания<br>калйста, на спедующую ссылку:                     |
| ttps://de                             | lta.ekool.eu:443/index_ru.html#/?screenId=e.mai                                                  | ain.activateuser&hash=BDC9D2BB7454813B98A2151E789F6154                                                 |
| сли при                               | 1 нажатии на эту ссылку не открывается окно дг                                                   | для ввода пароля: 1. скопируй ссылку (выдели и                                                         |
| ажии /<                               | «копировать> или с помощью правой кнопки мы                                                      | мыши или в меню ораузера), 2. открой новое окно ораузера; 3.<br>нев ссылки: 4. Нажми на на клаематире. |
| ACID IN L                             | та строке адреса и вставь скопированную ране                                                     | ce county, 4. Haminin na na Midavidiype.                                                               |
|                                       |                                                                                                  |                                                                                                    |
| Спасибо                               |                                                                                                  |                                                                                                    |

**Примечание:** 1-й этап первоначальной регистрации в E-Kool завершён.

2 этап. Регистрация вашего ребёнка - ученика в школе, где он/она учится.

2.1. Открываете в браузере страничку E-Kool, указывая свое Имя Пользователя (адрес электронной почты ) и вводя пароль.

Получаем такое окно:

| 0          | R                          | 🗗 новый!    | Новый семейный пакет eKool объединяет все предлагаемые дополнительные услуги | 迓 Дополнительные услуги | 0   | ₽                            | ▼ RUS                                            | 🖡 Выход                                          |
|------------|----------------------------|-------------|------------------------------------------------------------------------------|-------------------------|-----|------------------------------|--------------------------------------------------|--------------------------------------------------|
| Скрыть бок | ко Ходатаї<br>Имя<br>Фами. | йства < < < | Имя Фамилия Новости Задания * Развивающая беседа                             | /                       | Kor | датайст<br>гда ребё<br>школу | вую о дост<br>ученика<br>ёнок в пері<br>или меня | упе к данным<br>а<br>зый раз идёт в<br>ет школу. |
|            |                            |             | Быстрые ссылки                                                               | ^                       |     |                              |                                                  |                                                  |
|            |                            |             | Данные отсутствуют                                                           |                         |     |                              |                                                  |                                                  |
|            |                            |             | Лента новостей все Блог События                                              |                         |     |                              |                                                  |                                                  |
|            |                            |             |                                                                              |                         |     |                              |                                                  |                                                  |

- 2.2. Выбираете опцию «Ходатайствую о доступе к данным ученика»
- 2.3. В раскрывшемся окне выбираете город, т.е. пишем Narva

| Narva               |     | Карта Спутник                                                   |
|---------------------|-----|-----------------------------------------------------------------|
| Narva 6.Kool        | • ^ | Sin In Narva                                                    |
| Narva Eest Gümnaa   | •   | Narva 6.Kool                                                    |
| Narva Keeltolütseum | ×   | Kerese tn. 22 +35 +37235 72705<br>Narva, Estonia kool@narva6.ee |
| Narva Kesklinna Gü  | ×   | посмотреть страницу школы<br>Доступ:                            |
| Narva Kreenho mi G  | ×   | доступ к своей школьной информации                              |
| Narva Kutseõppakes  | ×   | доступ к школьной информации ребёнка                            |
| Narva Õigeusu hum   | •   | oun                                                             |
|                     |     |                                                                 |

Выбираете функцию «Доступ к школьной информации ребёнка»

2.4. В новом окне заполняем лист-ходатайство с данными своего ребёнка-ученика, обязательные поля обозначены красной звёздочкой.

| (Mil) Narva                    | 6.Kool                                    |
|--------------------------------|-------------------------------------------|
| Информация о пос               | тупающем (ученике)                        |
| Имя: *                         |                                           |
| Фамилия: *                     |                                           |
| Личный код: *                  |                                           |
| Выдан: *                       | Эстония                                   |
| День рождения: *               |                                           |
| Пол:                           | Выбрать 🔽                                 |
| Посещает                       | класс                                     |
| Классный<br>руководитель:      |                                           |
| Контактные данны               | ie                                        |
| Право опеки: *                 | Выберите один 🔽                           |
| Имя:                           | 1                                         |
| Личный код:                    | · ·                                       |
| Телефон:                       | 0                                         |
| Адрес:                         | Kr<br>Narva<br>Estonia                    |
| Адрес<br>электронной<br>почты: | leonid.nnn@mail.ru                        |
| Я согласен(а) п                | ередать данную информацию персоналу школы |
|                                | Отправить ходатайство Прервать            |
|                                |                                           |

и отправляем ходатайство школьному администратору E-Kool.

Школьный администратор E-Kool, получив это ходатайство, проверяет его на корректность (правильность написания Имени и Фамилии, личный код и др. данных Вашего ребенка-ученика по школьной Базе данных) и разрешает Вам как **родителю/опекуну** вхождение в свой блог E-Kool.

Bход в E-Kool :

В адресной строке набираем ekool.ee

Имя пользователя – это адрес вашей электронной почты

Пароль – введённый пароль при регистрации (из пункта 1.7 1 этап)

Удачи Вам!